## Vejledning til Webupload

1)Skriv hele adressen, gå IKKE ind og google, papercut.itcfyn.dk

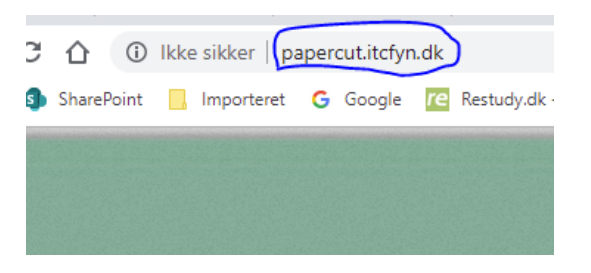

2)Øverst i højre hjørne, klik på "vejledninger og din papercut konto"

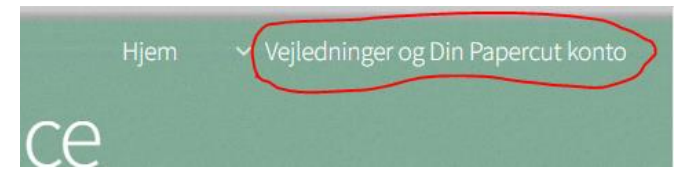

3)Vælg nederste punkt "Din konto papercut/webupload

4)Log ind med hele din skolemail efterfulgt xxx@edu.horsens-gym.dk

F.eks <u>emmd345@edu.horsens-gym.dk</u> samme kode som til lectio.

| PaperCut <sup>™</sup> .<br>Fra IT-Center Fyn |                          |  |  |  |
|----------------------------------------------|--------------------------|--|--|--|
| Brugernavn                                   | emmms@edu.horsens-gym.dk |  |  |  |
| Adgangskode                                  | ••••••                   |  |  |  |
|                                              | Log ind                  |  |  |  |
|                                              | Dansk 🗸                  |  |  |  |

5)Klik derefter på "Webprint" i kolonnen venstre side

← → C 介 ③ Ikke sikker | itcpapercut01.itcfyn.adm:9191/app
iii Apps ⑤ SharePoint ☐ Importeret G Google C Restudy.dk - Vide

| PaperCutMF                                |                                   |
|-------------------------------------------|-----------------------------------|
| ✓ Opsummering                             | Opsummering                       |
| S Priser                                  | BALANCE                           |
| V7 Indløs Kort<br>X Overførsler           | 73,00                             |
| Transaktions Historik                     | Aktivitet                         |
| 🗛 Seneste udskriftsjob                    |                                   |
| Jobs der afventer<br>frigivelse           | 120,00                            |
| Heb Print                                 | 100,00 -<br>90,00 -               |
| Hent Papercut klienten<br>til IPad/IPhone | 80,00 -<br>3 70,00 -<br>5 60,00 - |

## 6)Klik på "Send et job"

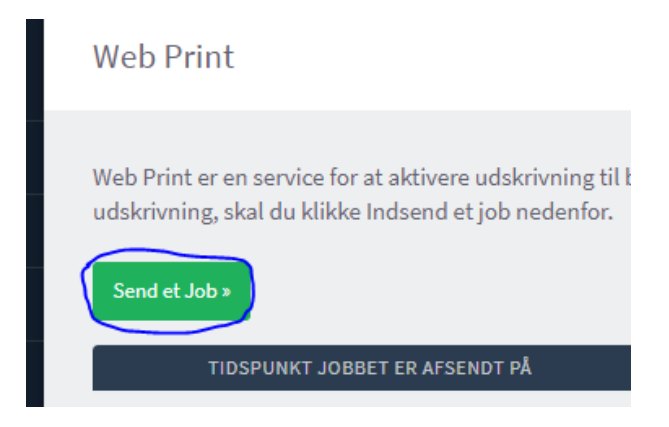

## 7)Vælg printer "HGYM\_Videncenter" og klik på 2.Vælg printer og konto

| RINTER NAVN 🕈                      | STED / AFDELING        |  |
|------------------------------------|------------------------|--|
| itcprint03\FHV_Sky (Virtuel)       | SosuFVH                |  |
| itcprint03\FHV_Sky-Farve (Virtuel) |                        |  |
| itcprint03(HOGY_Farve1             | Kopirum                |  |
| itcprint03\HOGY_Nfloj              | C-flaj                 |  |
| itcprint03\HOGY_SortHvid1          | Kopirum                |  |
| itcprint03\HOGY_Studie1            | Ved indgang til D-flaj |  |
| itcprint03\HOST_Eksamen-5          |                        |  |
| itcprint03\HOST_Eksamen-8          |                        |  |
| itcprint03\HOST_Science02          |                        |  |
| itcprint03\HOST_Videncenter        |                        |  |
|                                    |                        |  |
|                                    |                        |  |
|                                    |                        |  |

## 8)Klik på 3.upload dokument"

| Web Print         |             | I. Printer | 2. Indstillinger 3. Upload |
|-------------------|-------------|------------|----------------------------|
| Indstillinger     | Kopier<br>1 |            |                            |
| < 1. printer valg |             |            | 3. Upload Dokument »       |

9)Klik på "upload fra computer", find det dokument du vil have printer, klik derefter på "upload og afslut"

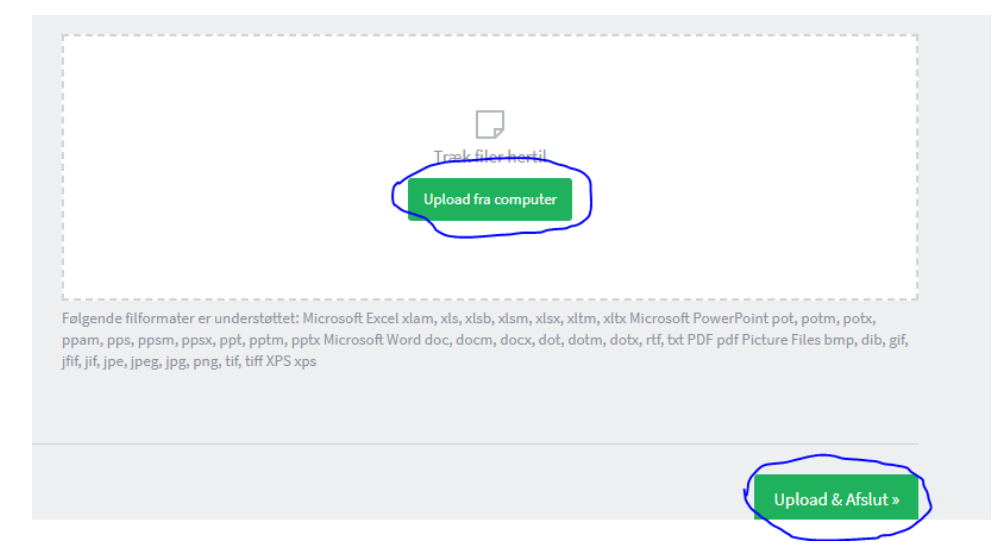